# ID を忘れた場合

この機能は以下の全ての条件に該当する方が対象です。

- (ア) 過去に KOSMO Communication Web ヘログイン済である
- (イ) アカウント設定時にメールアドレスを登録している
- (ウ) 登録済のメールアドレスでメールを閲覧できる
- (エ) 手元に健康保険証があり、本人確認に必要な情報を入力できる

以下の条件に該当する方はご利用できません。

- (オ) 過去に KOSMO Communication Web ヘログインしたことがない
- (カ) KOSMO Communication Web にメールアドレスを登録していない/失念した

# ログイン ID の再確認

#### ①本人確認情報入力画面の表示

KOSMO Communication Web のログイン画面より、左下に記載のある「丨Dを忘れた方はこちら」 をクリックします。

| コグイン画面    |             |                   |           |
|-----------|-------------|-------------------|-----------|
|           | ユーザIDとパスワート | 「を入力後、ログインボタンをクリッ | っクしてください。 |
|           | ユーザID       |                   |           |
|           | パスワード       |                   |           |
|           |             | 021>              |           |
| を忘れた方はこちら |             |                   |           |

### ②本人確認情報の入力

本人確認情報入力画面にて、本人確認を行います。お手元にご自身の健康保険証を準備いただき、 本人確認情報を全て入力した後、「確認」をクリックします。

|                                     | 本人確認画面                            |
|-------------------------------------|-----------------------------------|
| お手元に健康保険被保険者証(保険証)                  | をご準備のうえ                           |
| 以下の項目をこ入力ください。<br>破辺後 登録落メールアドレフにログ | パインロ軍運動田メールが                      |
| 送信されます。                             |                                   |
|                                     |                                   |
|                                     |                                   |
| 記号 衛号                               |                                   |
| 性別                                  |                                   |
| 生年月日(祝願)                            | <ul><li>✓ 年 ✓ 月 ✓ 日</li></ul>     |
| 保険有器号                               | ご登録いただいたメールアドレスには                 |
| ご登録いただいたメールアドレス                     | 過去に KOSMO Communication Web へ登録して |
|                                     |                                   |

#### ③通知メール送信完了画面の表示

本人確認が成功すると、ID 再通知メールを送信したメールアドレスが表示されます。

メールが送信されるメールアドレスは、本人確認情報入力画面にて入力した KOSMO Communication Web にご登録済のメールアドレスとなります。 任意のメールアドレスへ ID 再通知メールを送信する事はできません。

| 通知メール送信完了画面 |             |                              |  |
|-------------|-------------|------------------------------|--|
|             | 以下のメールアト    | <sup>×</sup> レスにのメールを送信しました。 |  |
|             | あなたのメールアドレス | canopó I () kosmo veo ro     |  |
|             |             |                              |  |
|             |             | 戻る                           |  |
|             |             |                              |  |

## ④ログイン ID 再通知メールの確認

KOSMO Communication Web から受診したメールを開き、本文に記載されている URL をクリックします。

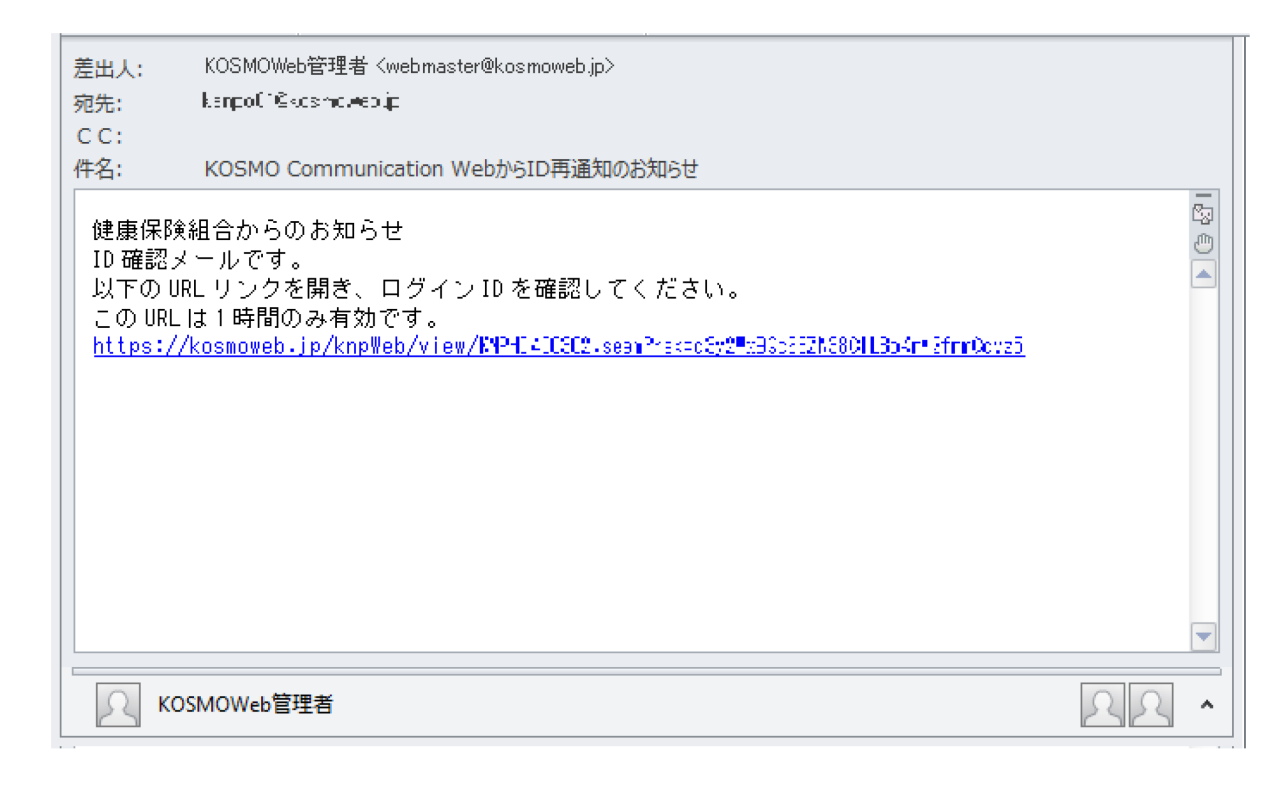

◆ メールが届かない場合 通知メール送信完了画面が表示されたにも関わらず、メールが届かない場合は、 以下の原因が考えられます。 a)迷惑メール対策等でメールを受信ができない b)迷惑メールボックスに届いている ✓ 迷惑メール対策等でドメイン指定受信を設定されている場合は、 @kosmoweb. jp のドメインからメールを受信できるように設定してください。 ✓ 迷惑メールボックスの振り分けをご利用の方は、迷惑メールボックスに メールが届いていないかご確認ください。

#### ⑤-1 ログイン ID 再通知画面の表示

メール本文のURLをクリックすると、ログイン | D再通知画面にアクセスします。 画面に表示されている「あなたの | D」をご確認ください。

|       | あなたのログインIDは下記になります。                                           |
|-------|---------------------------------------------------------------|
|       | あなたの I D                                                      |
|       | あわせてパスワードを初期化したい場合は、パスワードを初期化ボタンを押してください。<br>パスワード初期化 ログイン画面へ |
| パスワード | も失念した場合、「パスワード初期化」をクリックしてください                                 |

⑤-2 リンクが期限切れ、または無効なアドレスである場合

URL無効通知画面

ログイン | D 再通知メールの送信後、1 時間を経過した場合はメール本文に記載されているログイン | D 再通知用の URL が無効になります。

無効になった場合は「閉じる」をクリックしてブラウザを閉じたのち、 ①本人確認情報入力画面の表示に戻り、ログイン ID 再通知メールを送信してください。

無効なURLです。 再度本人確認からやり直してください。 本人確認画面へ 閉じる

#### ⑥続けてパスワードをリセットする場合

パスワードを失念した場合や、パスワードをリセットする場合は、 ログイン | D再通知画面からパスワードリセットをおこなう事が可能です。 画面左下にある「パスワード初期化」をクリックしてください。

| グインI | D再通知画面                  |                     |  |
|------|-------------------------|---------------------|--|
|      | あなたのログインIDは下            | 記になります。             |  |
|      | あなたの I D                | 001000005750        |  |
|      | あわせてパスワードを初期化したい場合は、パスワ | ワードを初期化ボタンを押してください。 |  |
|      | パスワード初期化                | ログイン画面へ             |  |

#### ⑦パスワード初期化をクリックする

パスワード初期化をクリックすると、現在のパスワードが初期化され KOSMO Communication Web にご登録いただいているメールアドレスへ仮パスワードが 記載されたメールが送信されます。

届いたメールの本文に記載されている仮パスワードをご確認ください。

※メールアドレスはログイン丨D再通知メールが届いたアドレスと同じです。

|                  | 処理が正常に終了しました。  |  |
|------------------|----------------|--|
| ■仮パスワードがメールにて送信さ | れますので、ご確認ください。 |  |
|                  | ログイン画面へ        |  |
|                  |                |  |

KOWMO Web 再通知のお知らせ(メール)の URL をクリックすると、「URL 無効通 知画面」と表示される場合は下記のことが考えられます。 1) 既に1度 URL を開いている(2回目以降は無効となります) 2) URL の有効期限が切れている(有効期限は1時間です。) 3) メール受信以降に再度 ID 再通知を行っており、古いメールに記載された URL である。 (新しいメールを発行した場合、古い方のメールにある URL は無効です) 4) 社内イントラ等で設定されている「検閲機能」にて、事前に URL が開かれている可能 性があります 本人が開いたのは初めてですが、セキュリティソフトが先に見ているケースです。 kosmoweb. jp をホワイトリストに追加してください。

ログイン | D 再通知用の URL が無効になります。

| <b>P</b> | 無効な<br>寝本人確認から | URLです。<br>やり直して・ | ください。 |  |
|----------|----------------|------------------|-------|--|
|          |                |                  |       |  |
|          | ALBORRA.       |                  | R.A.  |  |